# Avez-vous souscrit à une application via Apple et Comment se désabonner sur iPhone, iPad ou PC

Lance Whitney :

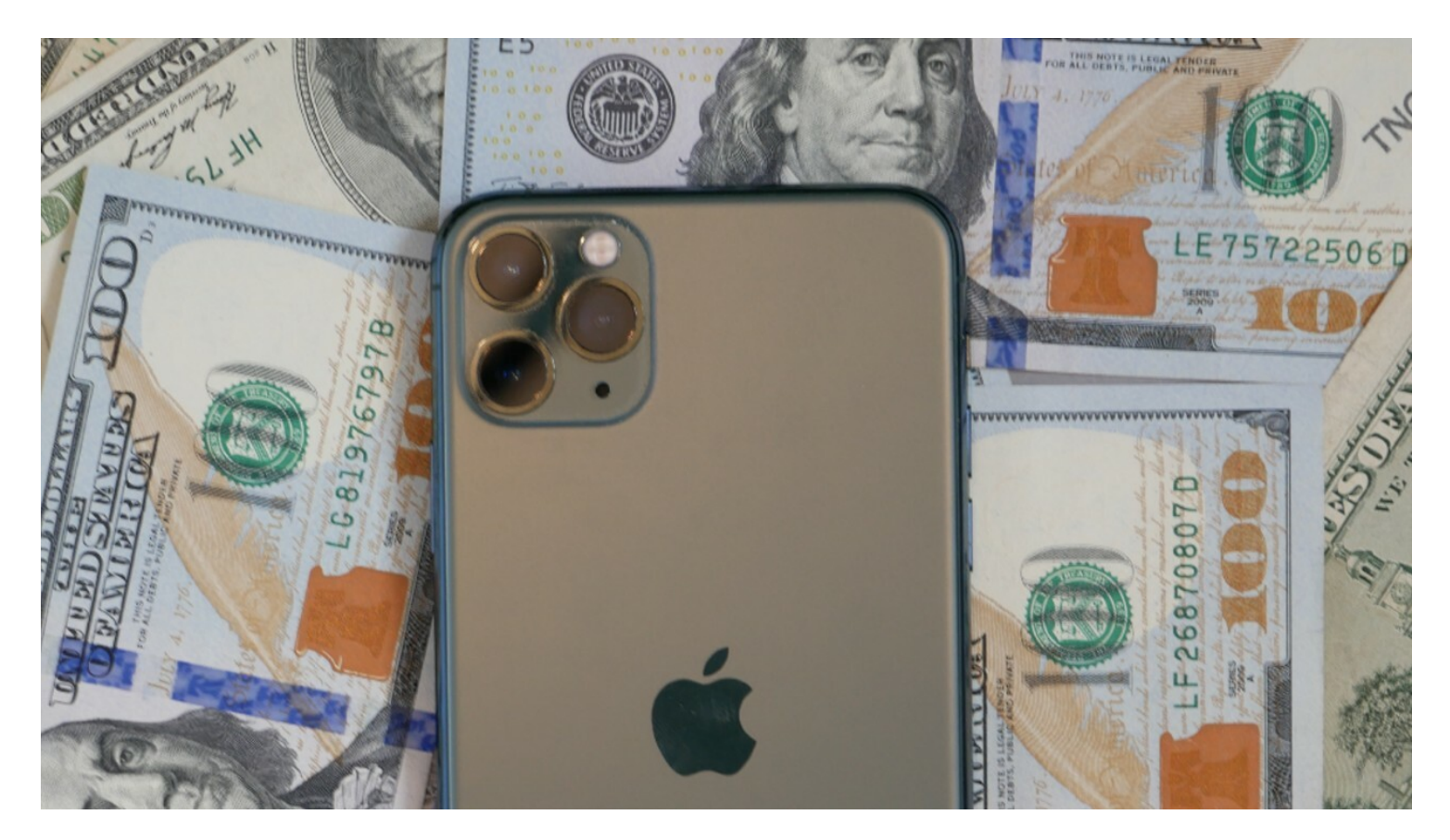

Avez-vous déjà souscrit à une application via votre iPhone ou iPad?

Peut-être était-ce un abonnement d'essai gratuit qui nécessite des frais mensuels pour continuer.

Ou peut-être était-ce l'un des propres services d'Apple, tels que Apple Music ou Apple Arcade, ou une application tierce, telle qu'un gestionnaire de mots de passe ou un service de streaming musical.

Quelle que soit la façon dont vous avez lancé l'abonnement, vous pouvez l'arrêter assez facilement. Le processus est assez rapide, mais vous devez savoir où cliquer ou appuyer avant de pouvoir débrancher. Voici comment annuler un abonnement à partir de votre iPhone, iPad ou ordinateur.

# Se désabonner d'une app sur iPhone ou iPad

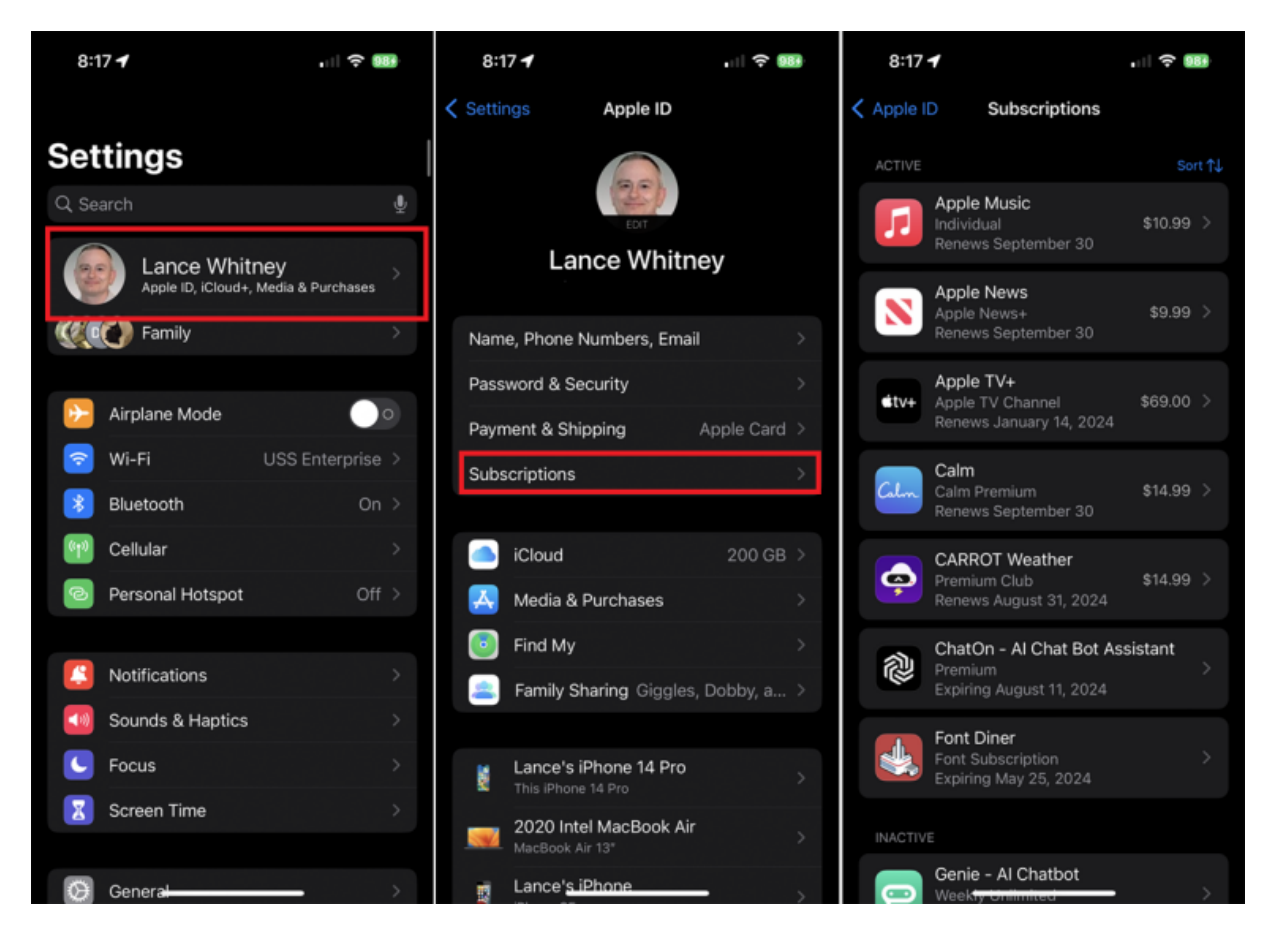

(Crédit : Lance Whitney / Apple)

Pour afficher et annuler des abonnements via iOS ou iPadOS, accédez à Réglages, touchez votre nom d'utilisateur, puis sélectionnez Abonnements.

Ici, vous pouvez afficher vos abonnements actifs et expirés.

Touchez l'abonnement actif que vous souhaitez annuler, puis touchez Annuler l'abonnement (ou Annuler l'essai gratuit).

Appuyez sur Confirmer et vous avez terminé.

Un service pour lequel vous disposez déjà d'un abonnement payant restera actif jusqu'à la fin du cycle de facturation en cours. Si vous êtes toujours en essai gratuit, le compte sera fermé immédiatement.

Si vous disposez d'un abonnement d'essai gratuit ou à prix réduit, assurez-vous de l'annuler au moins 24 heures avant la fin de l'essai. Dans le cas contraire, l'abonnement peut être renouvelé automatiquement avant que l'annulation ne soit traitée.

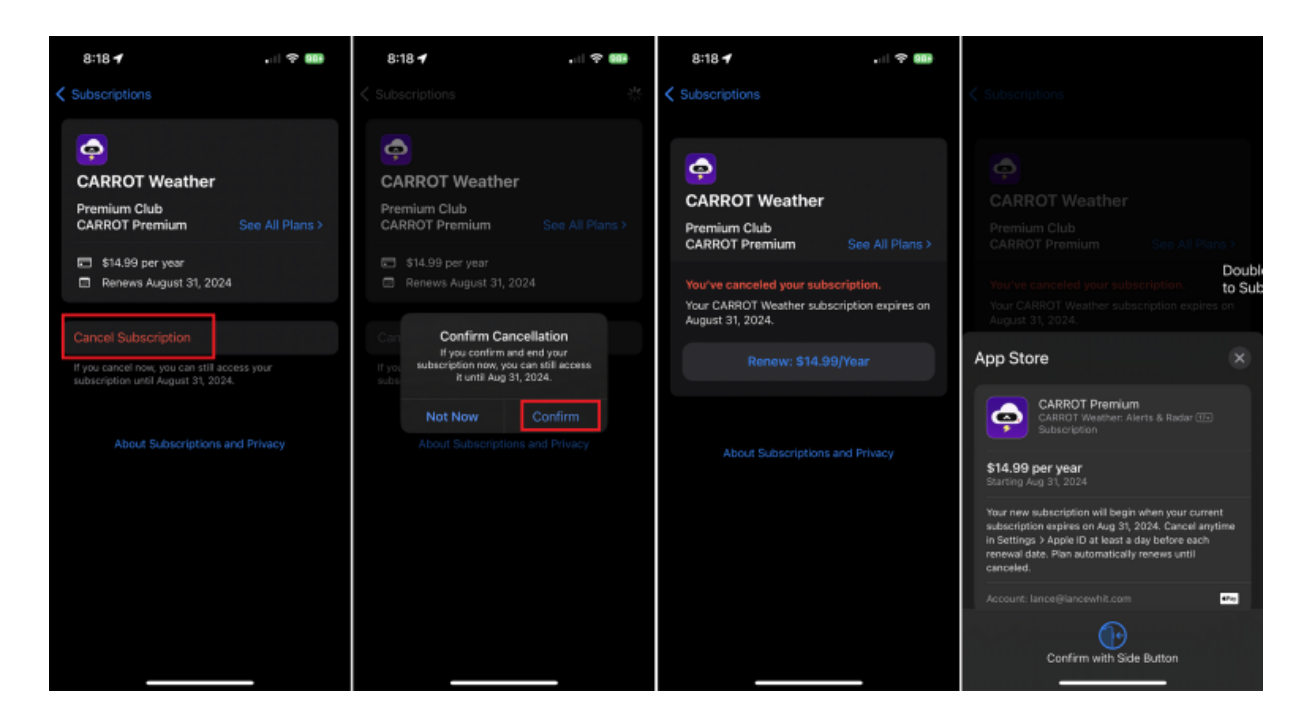

(Crédit : Lance Whitney / Apple)

Si vous changez d'avis sur un abonnement avant ou après la date d'expiration, appuyez sur l'abonnement que vous souhaitez ramener et sélectionnez une option de paiement.

Si l'application propose plusieurs options d'abonnement, choisissez celle que vous préférez.

Confirmez vos modifications pour vous réabonner.

Lorsque vous vous abonnez à une application, Apple génère un ID d'abonné aléatoire unique à vous et au développeur.

Si vous annulez votre abonnement à une application et que vous ne vous réabonnez pas dans les 180 jours, votre ID d'abonné est réinitialisé.

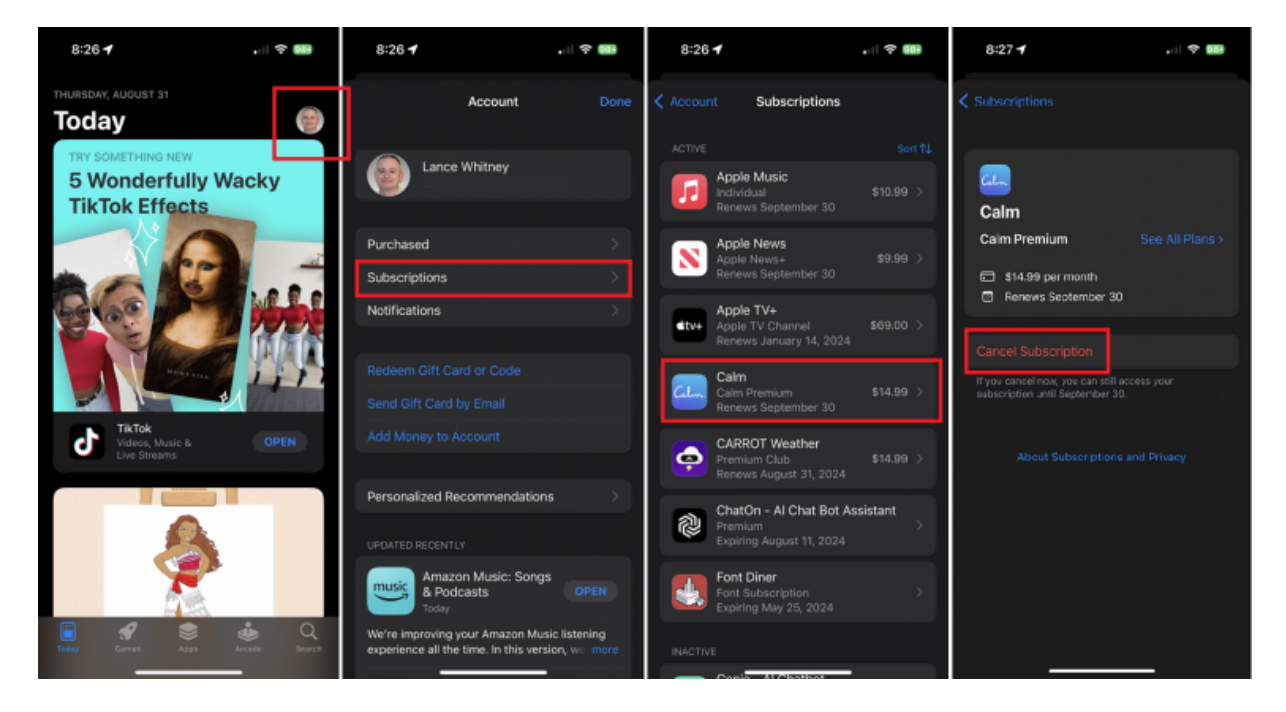

(Crédit : Lance Whitney / Apple)

Vous pouvez également annuler un abonnement en passant par l'App Store sur votre iPhone ou iPad.

Ouvrez l'application App Store et appuyez sur l'icône de votre profil en haut à droite.

Sur la page de votre compte, appuyez sur Abonnements, puis sélectionnez l'abonnement actif que vous souhaitez annuler.

Appuyez sur le lien Annuler l'abonnement et confirmez votre décision.

L'abonnement sera alors annulé et votre accès sera révoqué à la fin de ce cycle de facturation.

Si vous souhaitez vous réabonner, le service restera répertorié avec les différentes options d'abonnement visibles.

#### 8:31 🕇 . 1 🔶 🎫 8:31 🖌 8:31 🕇 Account • **Listen Now** Л Top Picks Made for You eaturing The Beatles Apple Music Are you sure you want to cancel Apple Music? sic you downloaded or added to library will be remov .... The Beatles & Similar Artists Station Lar Notifications Recently Played > MARX BROTHERS 0 Calhie Apple Podcasts on Alexa You're Getting To Be A R.. ► Apple Music and TV Web Player (((-))) . Apple Music on Alexa

Annuler Apple Music de l'application

(Crédit : Lance Whitney / Apple)

Si vous annulez Apple Music, vous pouvez le faire via l'application Apple Music.

Pour ce faire, ouvrez Apple Music sur votre iPhone ou iPad.

Appuyez sur l'icône Écouter maintenant en bas, puis sur l'icône de profil en haut à droite.

Touchez le lien Gérer l'abonnement, puis choisissez Annuler l'abonnement ou Annuler l'essai gratuit sur la page Modifier l'abonnement.

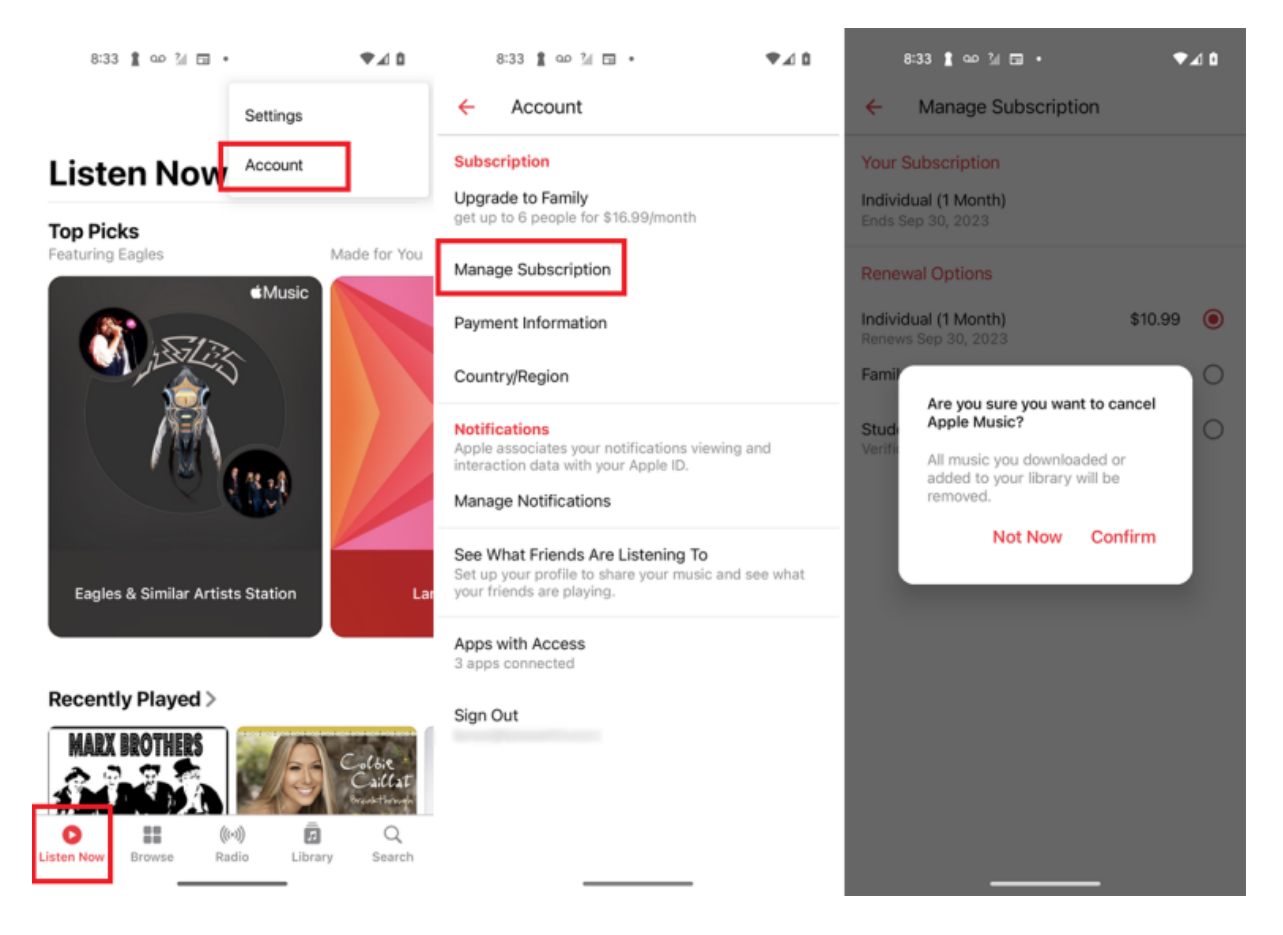

(Crédit : Lance Whitney / Apple / Google)

Apple Music est également pris en charge sur Android.

Vous pouvez l'annuler à partir de n'importe quel appareil Android, quel que soit l'endroit où vous avez commencé l'abonnement en premier lieu.

Pour ce faire, ouvrez l'application et appuyez sur l'icône Écouter maintenant en bas. Appuyez ensuite sur l'icône des paramètres à trois points dans le coin supérieur droit et sélectionnez Compte.

Touchez Gérer l'abonnement, puis choisissez Annuler l'abonnement et confirmez l'annulation.

## Se désabonner d'une app sur Mac

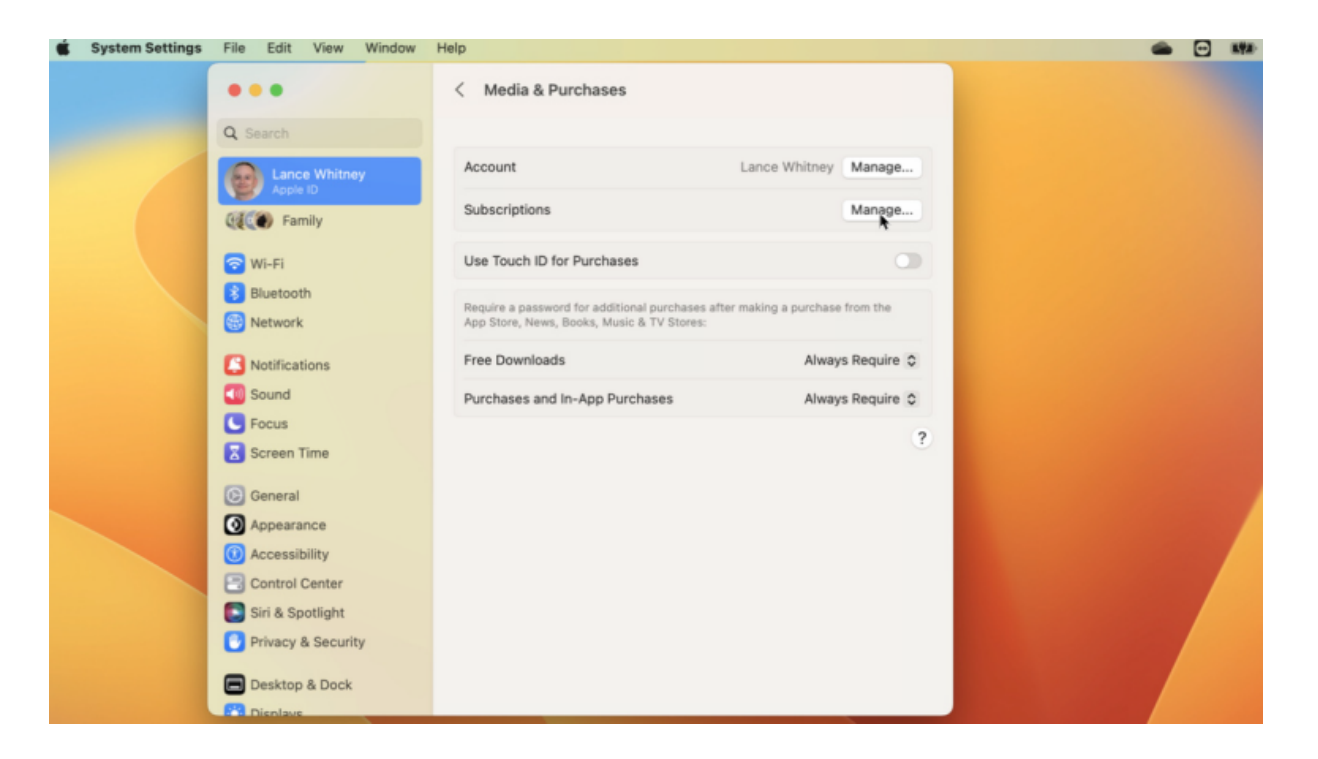

(Crédit : Lance Whitney / Apple)

Vous pouvez vous désabonner d'une app sur un Mac à partir du menu Paramètres système (macOS Ventura et versions ultérieures) ou Préférences Système (macOS Monterey et versions antérieures).

Cliquez sur Identifiant Apple, puis sélectionnez Médias et achats et choisissez Gérer en regard de Abonnements pour ouvrir vos paramètres dans l'App Store.

## Recommandé par nos rédacteurs

| • • •     |             |                |                                                                                                    |               |        |
|-----------|-------------|----------------|----------------------------------------------------------------------------------------------------|---------------|--------|
| Q Search  | Apple Accou | unt            |                                                                                                    |               | t Card |
| 😭 Discovi |             |                | Add money to your account.                                                                                | Add Money     |        |
| 📥 Arcade  |             |                |                                                                                                    |               | ince o |
| 🖉 Create  | Account Acc | cess           |                                                                                                    |               |        |
| Vork      |             | Apple Music    | 3 apps are signed in to your Apple Music account and can access your<br>music activity and media library. | Manage        |        |
| Develo    |             |                |                                                                                                    |               |        |
| 88 Catego | Manage      |                |                                                                                                    |               |        |
| () Update | manago      | Nickname:      | lancewhit                                                                                                 | Edit Nickname |        |
|           |             | Subscriptions: | 6                                                                                                    | Manage<br>E   |        |
|           |             |                |                                                                                                    |               |        |
|           |             |                | Reset all warnings for buying and downloading.                                                            | Reset         |        |
|           |             |                |                                                                                                    |               |        |
|           |             |                |                                                                                                    | Done          |        |
|           |             |                |                                                                                                    |               |        |
|           |             | Copyr          | ight © 2023 Apple Inc. All rights reserved. Privacy Policy   Terms and Conditions   FAQ                   |               |        |
| Lance Wh  | hitney      |                |                                                                                                    |               |        |

(Crédit : Lance Whitney / Apple)

Vous pouvez également vous rendre directement sur l'App Store pour annuler.

Ouvrez l'app App Store et cliquez sur le nom de votre compte dans le coin inférieur gauche de la fenêtre.

Dans la fenêtre de votre compte, cliquez sur **Paramètres du compte**. Faites défiler l'écran jusqu'en bas et cliquez sur le lien **Gérer** en regard de **Abonnements**.

| Q Search      | Options                               | CARROT Premium Mini (1 Month) -<br>\$0.99                                                                                             | t Card |
|---------------|---------------------------------------|----------------------------------------------------------------------------------------------------|--------|
| T Discov      |                                       | CARROT Premium (1 Month) - \$2.49                                                                                                    |        |
| 💩 Arcade      |                                       | CARROT Premium Mini (1 Year) -<br>\$6.99                                                                                              | ince 0 |
|               |                                       | CARROT Premium Ultra (1 Month) -<br>\$7.99                                                                                            |        |
|               |                                       | CARROT Premium Family (1 Month) -<br>\$14.99                                                                                          |        |
| > Develo      |                                       | • CARRI                                                                                                    |        |
| 28 Catego     |                                       | CARRI \$29.9                                                                                                    |        |
| Update        |                                       | CARR: Confirm Cancellation<br>\$49.9' If you confirm and end your subscription<br>now, you can still access it until<br>Aug 31, 2024. |        |
|               |                                       | Cance Not Now Confirm If you cancel now, you can still access your subscription until Aug 31, 2024.                                   |        |
|               |                                       | About Subscriptions and Privacy                                                                                                    |        |
|               |                                       |                                                                                                    |        |
|               | Copyright © 2023 Apple Inc. All right | s reserved. Privacy Policy   Terms and Conditions                                                                                     |        |
| D Lance White | ney                                   |                                                                                                    |        |

(Crédit : Lance Whitney / Apple)

Cliquez sur le lien **Modifier** en regard de l'abonnement à l'application que vous souhaitez annuler. Sur l'écran suivant, cliquez sur le bouton **Annuler l'abonnement**, puis confirmez l'annulation.

## Se désabonner d'une application via iTunes

| Purchase History<br>Most Recent Purchase:<br>Gifts: | August 31, 2023<br>Gift last sent on Dec 09, 2014                                                         | See All<br>Manage Gifts |
|-----------------------------------------------------|----------------------------------------------------------------------------------------------------|-------------------------|
| Apple Account                                       | Add money to your account.                                                                                | Add Money               |
| Account Access                                      | 3 apps are signed in to your Apple Music account and can access your<br>music activity and media library. | Manage                  |
| Settings                                            |                                                                                                    |                         |
| Nickname:                                           | lancewhit                                                                                                 | Edit Nickname           |
| Reviews and Ratings:                                | 32                                                                                                    | Manage                  |
| Alert Me:                                           | 0                                                                                                    | Manage                  |
| Personalized Recommendations:                       | Off                                                                                                    | Manage                  |
| Subscriptions:                                      | 6                                                                                                    | Maoage<br>S             |
|                                                     | Reset all warnings for buying and downloading.                                                            | Reset                   |
|                                                     |                                                                                                    | Done                    |

(Crédit : Lance Whitney / Apple)

Si vous utilisez un ordinateur Windows ou si vous exécutez toujours macOS Catalina sur votre Mac, vous pouvez également annuler des abonnements dans iTunes.

Ouvrez iTunes, cliquez sur le menu **Compte** et sélectionnez **Afficher mon compte**. Saisissez le mot de passe associé à votre identifiant Apple pour afficher les informations de votre compte.

Faites défiler jusqu'à la section **Paramètres** et cliquez sur le lien **Gérer** en regard du paramètre Abonnements.

| Your Subscription     | CARROT Prem                                                                             | Confirm Cancellation f you confirm and end your to access it until Aug 31, 2024.                                                                                                    | ug 31, 2024                                                                      |        |
|-----------------------|-----------------------------------------------------------------------------------------|----------------------------------------------------------------------------------------------------|----------------------------------------------------------------------------------|--------|
| Options               | CARROT PI<br>CARROT PI<br>CARROT PI<br>CARROT PI<br>CARROT PI<br>CARROT PI<br>CARROT PI | emium Family († Year) 349.99<br>emium Ultra († Month) \$7.99<br>emium Ultra († Year) \$29.99<br>emium († Month) \$2.49<br>emium († Year) \$14.99<br>emium Mini († Year) \$6.99<br>emium Mini († Year) \$6.99 | Confirm D Not Now                                                                |        |
|                       | Cancel Subs                                                                             | scription                                                                                                    | ff you cancel now, you can still access your<br>subscription until Aug 31, 2024. |        |
| Back                  |                                                                                         |                                                                                                    |                                                                                  | Done   |
| en you purchase a sub | scription from a thi                                                                    | rd-party developer, we create a ran                                                                                                    | domly generated Subscriber ID that is unique to you and that                     | develo |

### (Crédit : Lance Whitney / Apple)

Cliquez sur le lien **Modifier** en regard de l'abonnement que vous souhaitez annuler, puis sélectionnez **Annuler l'abonnement**. Un message apparaît vous demandant de confirmer que vous souhaitez annuler votre abonnement. Cliquez sur le bouton **Confirmer**.

## Se désabonner par courriel

| Your Subscription Confirmation                                                                                                    |           |              |
|----------------------------------------------------------------------------------------------------|-----------|--------------|
| Apple <no_reply@email.apple.com><br/>To Lance Whitney</no_reply@email.apple.com>                                                                                | © ← Reply | ≪⊃ Reply All |
| () If there are problems with how this message is displayed, click here to view it in a web browser.                                                            |           |              |
| Subscription Confirmation                                                                                                    |           |              |
| CARROT Weather: Alerts & Radar<br>CARBOT Weather<br>CARBOT Weather<br>CARBOT Premium [1 year]<br>S14.99/year                                                    |           |              |
| Dear Lance,                                                                                                    |           |              |
| This email confirms your subscription purchase:                                                                                                    |           |              |
| App CARROT Weather: Alerts & Radar<br>Subscription CARROT Premium<br>Content Provider Grailr LLC<br>Date of Purchase Aug 31, 2023<br>Renewal Price \$14.99/year |           |              |
| Your subscription automatically renews for \$14.99/year starting Aug 31, 2024 until canceled.                                                                   |           |              |
| To avoid being charged, you must cancel at least a day before each renewal date. To learn more or cancel, review your subscription.                             |           |              |
| Regards,<br>Apple                                                                                                    |           |              |
|                                                                                                    |           |              |

Si vous avez enregistré le courriel de confirmation que vous avez reçu lors de votre premier abonnement à une application, vous pouvez accéder à la fenêtre d'abonnement nécessaire par courriel.

Dans le courriel, cliquez sur le lien Vérifier votre abonnement.

La fenêtre Modifier l'abonnement apparaît où vous pouvez maintenant consulter et annuler l'abonnement.

Recherche et mise en page: Michel Cloutier CIVBDL 20230903 "C'est ensemble qu'on avance"